# WaffleCell取扱説明書 Splashtopの使い方

#### 目次

| 1:利用する前の注意                        | 2  |
|-----------------------------------|----|
| 2:Splashtopを使えるように設定する(Windows同士) | 3  |
| ◎2-1:VPN接続                        | 3  |
| ◎2-2:Splashtop Streamerのインストール    | 4  |
| ◎2-3:Splashtopのアカウント作成とログイン       | 6  |
| ◎2-4:スリープ設定の変更                    | 7  |
| ©2-5:Splashtop Personal App利用する   | 9  |
| ○2-5-1:インストール                     | 9  |
| ○2-5-2:起動と認証                      | 10 |
| ○2-5-3:解像度の設定とリモート操作の開始           | 13 |
| ○2-5-4:リモート画面の操作方法                | 14 |
| ◎2-6:上手く接続できない場合                  | 15 |
| 3:Windows以外からの接続方法                | 16 |
| ◎3-1:Androidでのリモート操作              | 16 |
| ○3-1-1:VPN接続                      | 16 |
| ○3-1-2:インストールと認証                  | 16 |
| ○3-1-3:解像度の設定とリモート操作の開始           | 18 |
| ○3-1-4:リモート画面の操作方法                | 20 |
| ◎3-2:iPadでのリモート操作                 | 22 |
| ○3-2-1:VPN接続                      | 22 |
| ○3-2-2:インストールと認証                  | 22 |
| ○3-2-3:解像度の設定とリモート操作の開始           | 24 |
| ○3-2-4:リモート画面の操作方法                | 28 |

# 1:利用する前の注意

Splashtopは、Waffle Cellが設置されている場所(同じLAN内)にあるPCを、LAN外(例えば自 宅)からリモートで操作できるようにするシステムです。

利用する際前に以下の点を確認しておいて下さい。

1:固定IPは不要です。Waffle CellのVPN経由であればルーターの設定も不要です。

2: Waffle CellのVPN経由で使えます。

3:WindowsはHomeで大丈夫です、Proにする必要はありません。通常のWindowsのRDPより 高速です。

4: Splashtopのpersonalは無料で利用できます。

# 2:Splashtopを使えるように設定する(Windows同士)

Splashtopは、WaffleCellと組み合わせれば、例えばWaffleCellが設置されている事務所にある PCを、自宅からリモート操作可能にするシステムです。

簡単に説明すると、操作される側のPCにSplashtopのStreamerを、リモート操作する側のPCに SplashtopのPersonal Appをインストールします。事務所のPCを自宅のノートから操作する場合 なら、

| SplashtopのStreamer     | $\rightarrow$ | 事務所のPC   | (操作される側) |
|------------------------|---------------|----------|----------|
| SplashtopのPersonal App | $\rightarrow$ | 自宅のノートPC | (操作する側)  |

となります。なお操作を行う場合は自宅のPCを事務所のWaffleCellにVPN接続しておく必要があります。

なお、説明はWindowsでの利用を想定しています。

ただし、操作される側(上記例では事務所のPC)はWindowsとMac用、操作する側(上記例では 自宅のノートPC)はWindows、Mac、iPad、Andoroid用などが用意されています。Windows以 外では設定画面等は違ってきますが、Windowsでの設定を参考にしてチャレンジしてみて下さい。

実際の操作と説明は次の順番で行います。

- VPN接続(自宅のPCを事務所に設置されているWaffleCellにVPN接続する)
- ・操作される側のPCにSplashtop Streamerのインストール
- ・Splashtopへのユーザー登録
- ・操作される側のスリープ解除
- ・操作する側のPCに Splashtop Personal Appをインストール

## ◎2-1:VPN接続

前提として、操作される側のPCがWaffle Cellと同じLAN内にあり、操作する側はWaffle Cellに VPN接続して利用する形になります。

従って、例えばWaffleCellが設置されている事務所にあるPCを、自宅のPCから操作する場合は、前提としてVPN接続が必要です。

VPN接続の方法については、

https://docs2.waffleinfo.com/v2deb\_advancedja.pdf の、20ページから始まる「3:VPN設定」の項目をお読みください。

注意点としては、WaffleCellと同じLAN内からはVPN接続が出来ませんので、VPN接続の設定は

自宅や携帯のテザリングなどを使って行ってください。

# @2-2:Splashtop Streamerのインストール

Streamerは操作される側のPCにインストールします。例えば事務所のPCを自宅から操作したい場合は事務所のPCにインストールします。

d

まずは、下記URLからSplashtop Personalをダウンロードして下さい。

http://www.splashtop.com/downloads#pers\_sec

次の画面から、StreamerのWindows版を選択します

| ria splasht             | Products Solutions Pricing R                                                | esources Learn                                                                                            |
|-------------------------|-----------------------------------------------------------------------------|----------------------------------------------------------------------------------------------------|
| Dersonal                | Splashtop Personal                                                          |                                                                                                    |
| Splashte                | top Personal App                                                            | Splashtop Streamer                                                                                        |
| Install th<br>devices y | ne Splashtop Personal app on the computers & mo<br>you want to remote from: | ble Install the Splashtop Streamer on the computers that you want to remotely access/control (remote to): |
| 🖉 Wind                  | ndows 10, 8, 7, XP                                                          | <b>Windows XP, 7, 8, 10</b>                                                                               |
| Ra Wind                 | ndows Modern UI app                                                         | 🕰 macOS 10.7+                                                                                             |
| 🚑 Wine                  | ndows Phone                                                                 |                                                                                                    |
| 🗳 mac                   | cOS 10.7+                                                                   |                                                                                                    |
| 🛒 iPad                  | d                                                                           |                                                                                                    |

インストーラーをダウンロードしたら、実行します。この画面が表示されたら(出ない場合もあ ります)、「インストールする」を選びます。

×

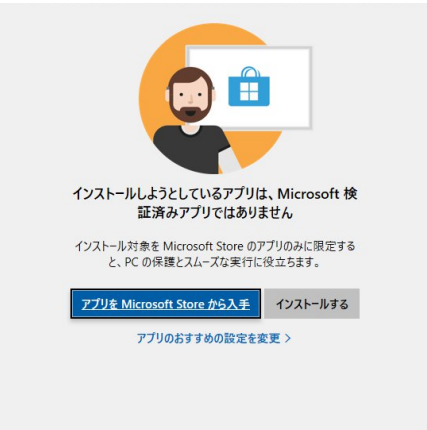

この画面が表示されたら、「はい」を選びます。

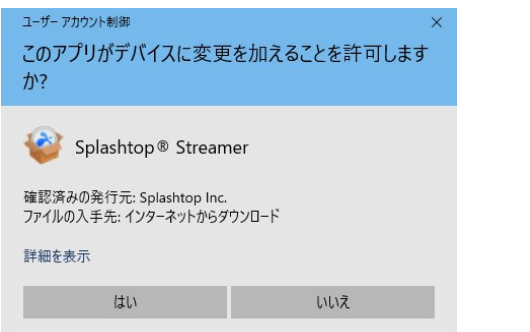

#### 下記のような画面になりますので、終了するまで待ちます。

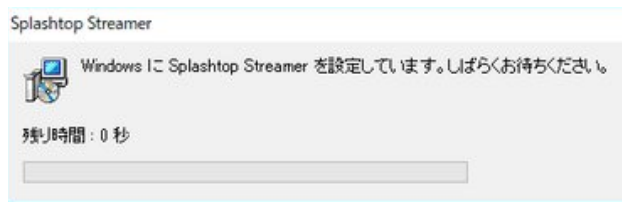

Streamer の設定画面が開いたらインストール完了です。この画面でアカウントの作成を行いますので、そのまま表示しておいてください。

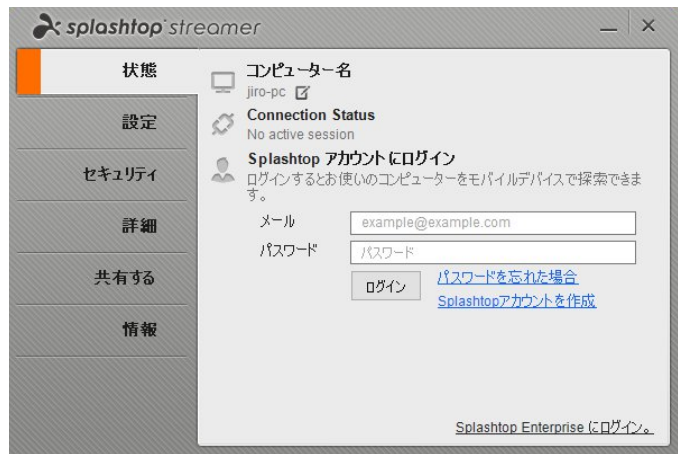

# 

アカウントを作成します。

先ほどの画面で、「Splashtopアカウントを作成」をクリックします。

| 設定     | Connection S                    |                                                                     |
|--------|---------------------------------|---------------------------------------------------------------------|
|        | No active session               | on                                                                  |
| セキュリティ | Splashtop アプ<br>ログインするとおい<br>す。 | <b>カウント にログイン</b><br>使いのコンピューターをモバイルデバイスで探索できる                      |
| 詳細     | メール                             | example@example.com                                                 |
| 共有する   | パスワード                           | パスワード<br><b>パ</b> スワード<br><b>パ</b> スワード名 忘れた場合<br>Solashtop カウントを作成 |
| 情報     |                                 |                                                                     |
|        |                                 |                                                                     |

クリックすると、ブラウザで次のようなアカウント作成画面が開きます。 メールアドレスやパスワード等、必要な項目を入力し、「作成」をクリックします。

| rsplashtop"                                                                    |                     |
|--------------------------------------------------------------------------------|---------------------|
| Splashtop アカウントを作成す<br>る                                                       |                     |
| 既にSplachtopアカウントをお持ちの方<br>山田太郎<br>abcd@example.com                             | 名前、メールアドレス、パスワードを入力 |
| ••••••                                                                         |                     |
| パスワード必須条件:<br>- 最低 8 文字以上。<br>- 1文字以上の小文字、大文字、数字。<br>- 一般的によく使われる文字以外(生年月日など)。 | この2か所をチェック          |
| Dist ロボットではあり     recAPTCHA     プライパシー・利用規約     そして プライパシーポリシー に同意しま     オ     | 最後に作成ボタンをクリック       |
| す。                                                                             |                     |

作成をクリックすると、次のような画面が出る場合もありますが、エラーではなありませんので 気にしないでブラウザを閉じます。

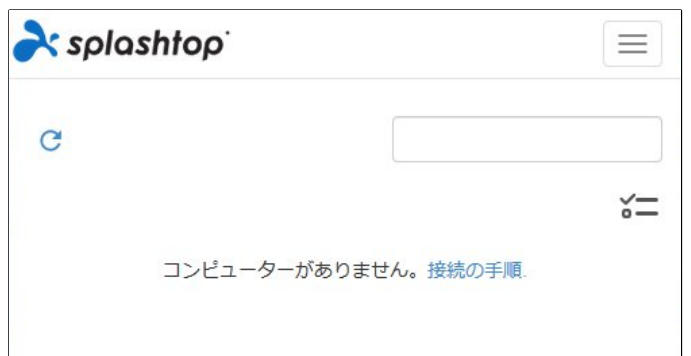

アカウントの登録を行ったら、先ほどの画面に戻り登録したメールアドレスとパスワードを入力 し、「ログイン」ボタンをクリックします。

| <b>À splashtop</b> `st | treamer _ ×                                                  |                                    |
|------------------------|--------------------------------------------------------------|------------------------------------|
| 状態                     | コンピューター名<br>Jiro-pc 図                                        |                                    |
| 設定                     | Connection Status<br>No active session                       |                                    |
| セキュリティ                 | Splashtop アカウント にログイン<br>ログインするとお使いのコンピューターをモバイルデバイスで探索できます。 | メールアドレス、バスワードを入力し、<br>ログインボタンをクリック |
| 詳細                     | メール example@example.com                                      |                                    |
| 共有する                   |                                                              |                                    |
| 情報                     |                                                              |                                    |
|                        |                                                              |                                    |
|                        | <u>Splashtop Enterprise にロヴィン。</u>                           |                                    |
|                        |                                                              |                                    |

ログインすると次のような画面になります。

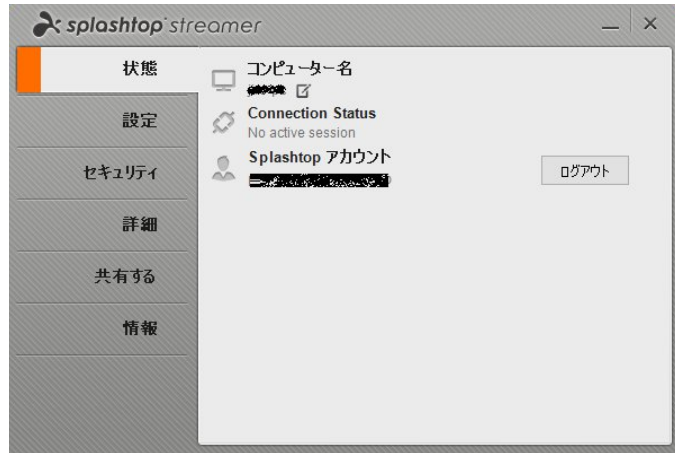

# ◎2-4:スリープ設定の変更

パソコンは、一定時間操作が行われないとスリープ状態になる設定が行われている場合がありま す。遠隔操作中にスリープ状態になって復帰できなくなる事を回避するために、スリープの設定 を変更しておく必要があります。

| _   ×         |
|---------------|
| (二元7-金山), 平)( |
|               |
| ここで設定を確認      |
|               |
| スリープす 30      |
| ここで設定を変更      |
|               |

システム電源オプション、の項目を確認します。もしここが、

「このコンピューターの現在の設定:スリープしない」

となっていれば、何もする必要がありません。しかし、

「このコンピューターの現在の設定:次の時間が経過後スリープ…」

のようになっている場合は、設定を変更する必要があります。

変更する場合は、「スリープ設定の変更」ボタンをクリックします。

クリックすると、コントロールパネルの電源プランの変更画面が表示されます(※ここに表示される内容はPCや設定によってまちまちです)。

ここで今選択されているプラン(図例では、バランス(推奨))の右の「プラン設定の変更」をク リックします。

| 🗃 電源オプション                  |                                                                          | – 🗆 X                          |
|----------------------------|--------------------------------------------------------------------------|--------------------------------|
| < → × ↑ 🗟 « /\ → 電         | at ∨ <mark>5</mark> ∧ ⊐t                                                 | コール パネルの検索                     |
| コントロール パネル ホーム             | 電源プランの選択またはカスタマ                                                          | 71X                            |
| 電源ボタンの動作を選択する              | 電源プランは、コンピューターの電源の使用                                                     | 方法を管理するハードウェア設定とシス             |
| 電源プランの作成                   | テム設定(テイスフレイの明るさやスリーフな<br>細                                               | さ) のコレクションです。 <u>電源フランの詳</u>   |
| ディスプレイの電源を切る時間の指定          | ー<br>お気に入りのプラン                                                           |                                |
| コンピューターがスリープ状態になる<br>時間を変更 | <ul> <li>バランス(推奨)</li> <li>自動的にパフォーマンスと電力消費<br/>でサポートされている場合)</li> </ul> | ブラン設定の変更<br>のバランスを取ります。(ハードウェア |
|                            | ○省電力                                                                     | プラン設定の変更                       |
|                            | 電力の消費を抑えますが、パフォー                                                         | マンスは低下します。                     |
| 関連項目                       | 追加プランの表示                                                                 |                                |
| ユーザー アカウント                 |                                                                          |                                |

プラン設定の変更画面が表示されたら、コンピューターをスリープ状態にする、の項目をクリックして、適用しないを選択し、最後に「変更の保存」ボタンをクリックして下さい。

| アラン設定の編集              | 集                  |                                             |      |          |           | _     |      | $\times$ |
|-----------------------|--------------------|---------------------------------------------|------|----------|-----------|-------|------|----------|
| ÷ → * ↑               |                    | ⋽ン ∨                                        | ē    | <u>م</u> | コントロール パネ | ルの検索  |      |          |
| プラン設定の変               | を更: バランス           |                                             |      |          |           |       |      |          |
| スリープ状態やその             | 他のディスプレイ設定を        | お使いのコンピュータ                                  | ーに適用 | するまでの    | 時間を指定して   | ください。 |      |          |
| 🕑 รี่าววี่ปาด         | 電源を切る:             | 1分                                          |      | ~        |           |       |      |          |
| リンピューターを              | をスリープ状態にする:        | 30分                                         |      | ~        |           |       |      |          |
| 詳細な電源設定の<br>このプランの既定の | )変更(C)<br>設定を復元(R) | 1分<br>2分<br>3分<br>5分<br>10分<br>15分<br>- 20分 |      |          |           |       |      |          |
|                       |                    | 25 分<br>30 分<br>45 分<br>1 時間                |      |          | 変更の       | )保存   | キャンセ | IV       |
|                       |                    | 2 時間<br>3 時間<br>4 時間<br>5 時間                |      |          |           |       |      |          |

以上で、操作される側のPCの設定は終了です。

なおPCを再起動してもSplashtopは自動的に起動し、ログインされた状態になりますので、起動 やログインの操作は今後は不要です。

# ©2-5:Splashtop Personal App利用する

今までは操作される側のPCの設定でしたが、今度は操作する側のPCの設定になります。

## ○2-5-1:インストール

次のURLをブラウザで開きます。 http://www.splashtop.com/downloads#pers\_sec

画面から、Personal AppStreamerのWindows版を選択します

| right splashtop"                     | Products Solutions Pricing Resol                                 | irces Learn                                                                                           |
|--------------------------------------|------------------------------------------------------------------|----------------------------------------------------------------------------------------------------|
| personal Spla                        | ashtop Personal                                                  |                                                                                                    |
| Splashtop Pers                       | onal #pp                                                         | Splashtop Streamer                                                                                    |
| Install the Splas<br>devices you wan | htop Personal app on the computers & mobile<br>t to remote from: | Install the Splashtop Streamer on the computers that you want to remotely access/control (remote to): |
| Windows 10                           | , 8, 7, XP                                                       | 🖉 Windows XP, 7, 8, 10                                                                                |
| 🖉 Windows Mo                         | odern UI app                                                     | 监 macOS 10.7+                                                                                         |
| 🐉 Windows Ph                         | one                                                              |                                                                                                    |
| 📫 macOS 10.74                        | •                                                                |                                                                                                    |
| 💼 iPad                               |                                                                  |                                                                                                    |

インストーラーをダウンロードしたら、実行します。次の画面のいずれかが表示されたら(出な い場合もあります)、左なら「インストールする」を、右なら「Microsoft Store以外からのイン ストールを続行する」をクリックします。

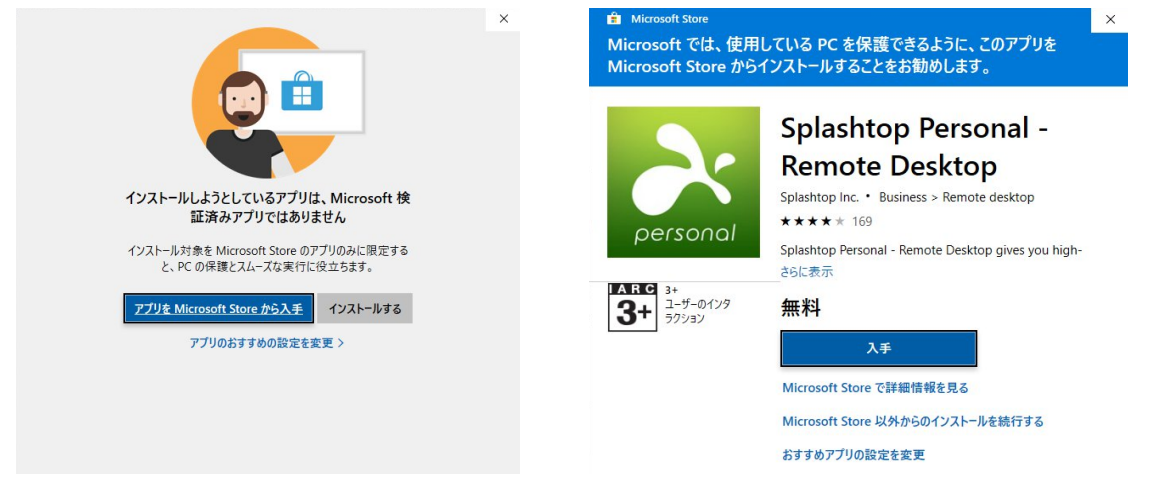

#### この画面が表示されたら、「はい」を選びます。

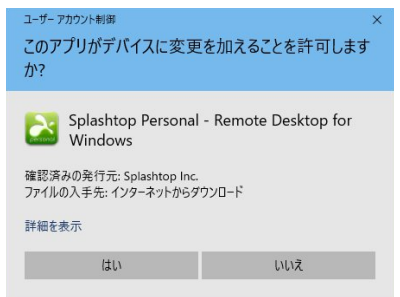

下記のような画面になりますので、終了するまで待ちます。

Splashtop Personal

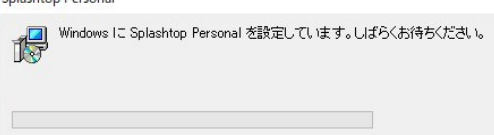

終了すると、デスクトップにショートカットが作成されます。

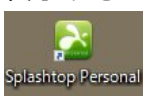

#### ○2-5-2:起動と認証

ショートカットをダブルクリックすると最初だけ次の画面が出ます(2回目以降は出ません)。「同意する」をクリックします。

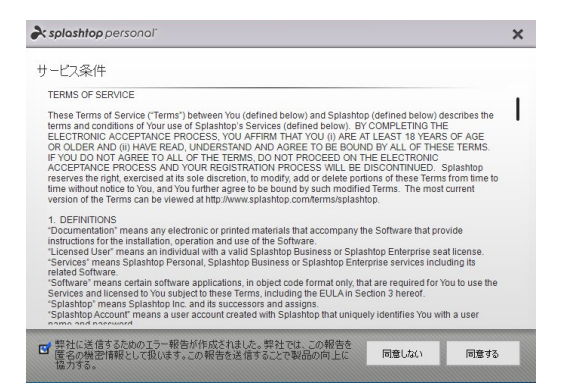

次の画面が出ますので、「既にSplashtopアカウントを持っている」をクリックします。

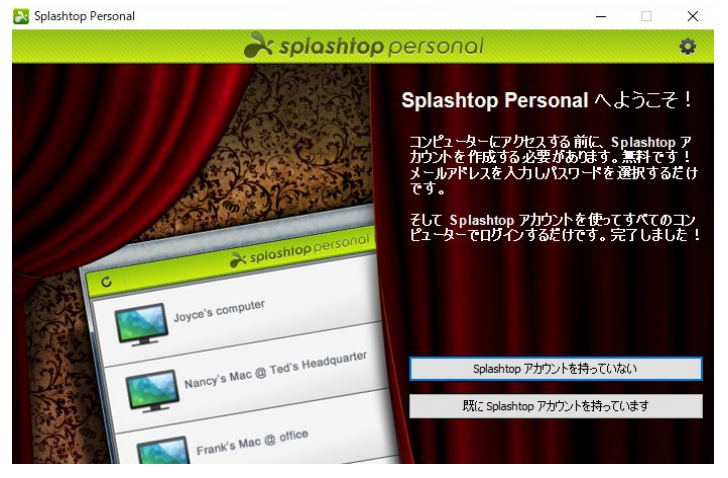

Streamerで登録したメールアドレスとパスワードを入力し、ログインをクリックします。

|           | ar splashtop    | personal                               | 0 |
|-----------|-----------------|----------------------------------------|---|
|           | Splashtop アカウ   | 小を入力                                   |   |
| メール       | example@example | .com                                   |   |
| パスワード     | パスワード           |                                        |   |
| ☑ ログイン状態を | 保持する            | ログイン                                   |   |
|           | Splashtop を初めて  | <u>パスワードを忘れた場合</u><br>お使いですか?アカウントの作成。 |   |
|           |                 |                                        |   |

次の画面が出ますが、OKボタンを押します(初めて接続する機械の場合はこれが出ます)。

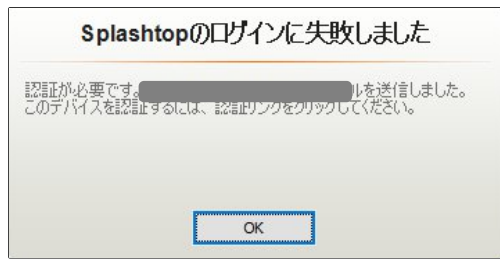

OKを押すと、登録したメールアドレス宛に認証用のメールが送られます。送られてきたメールを 開き、メール内の指示に従って「このデバイスを認証」をクリックします。

### クリックすると、次のような画面が出ます。これで認証されました。

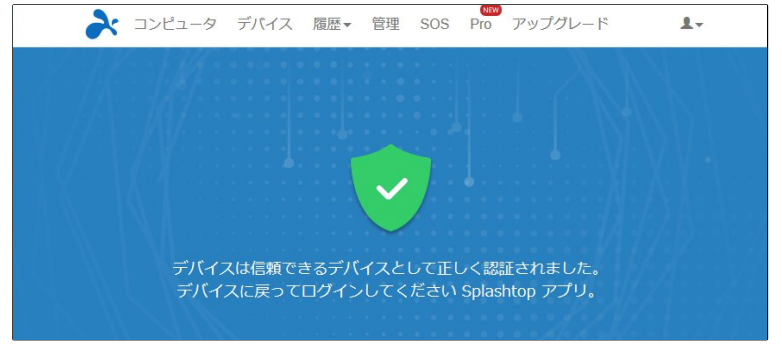

次の画面が出たら、「開始」をクリックします。

| Splashtop Person | ial                                                                                                    | - | × |
|------------------|----------------------------------------------------------------------------------------------------|---|---|
|                  | 💦 splashtop personal                                                                                          |   | 0 |
|                  | コンピューターにSplashtop Streamerをインス<br>トールしてください                                                                   |   |   |
|                  | www.splashtop.com                                                                                             | - |   |
|                  | DOWNLOAD STREAMER                                                                                             |   |   |
|                  | Simply<br>Better.                                                                                             |   |   |
|                  | 1. www.splashtop.comからコンピューターにSplashtop Streamerをダウンロードしま<br>す。<br>2. コンピューターにインストールしてSplashtop アカウントを入 力します。 |   |   |
|                  | 開始                                                                                                    |   |   |

この画面が出たら最初の設定は終了です。以降はSplashtop personalのアイコンをダブルクリックすると、最初にこの画面が出ます(MyComputerの部分は機械によって違ってきます)。

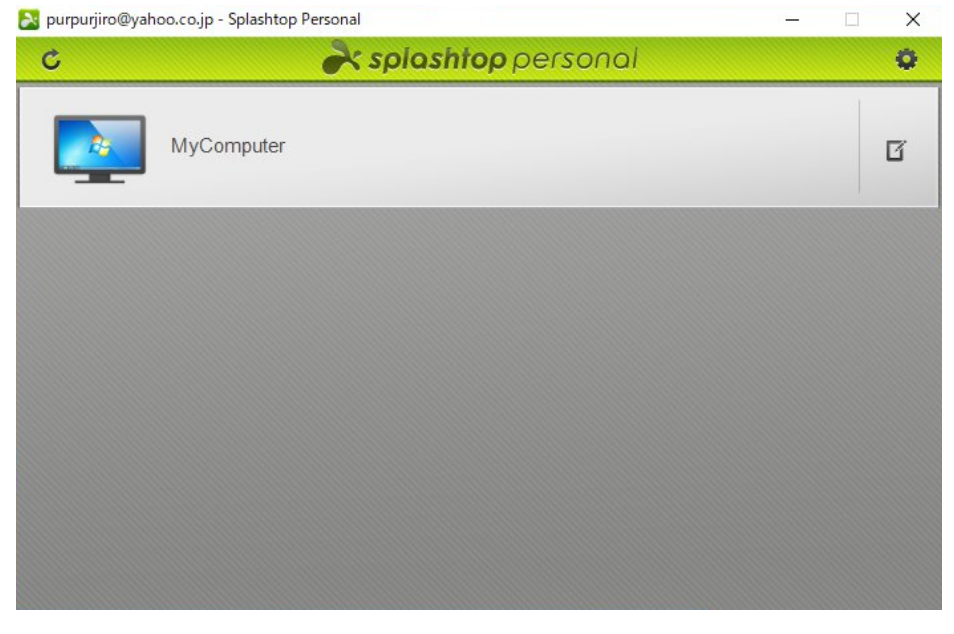

ここで画面の左上のモニターの図にアンテナのマークがついている場合は、操作される側のPCと 操作する側のPCが、同じLAN内にない場合です。このままでは操作できませんので、VPN接続を 行なって下さい。

| 🔉 purpurjiro@yahoo.co.jp - Splashtop Personal |                                 | – 🗆 X |             |  |  |
|-----------------------------------------------|---------------------------------|-------|-------------|--|--|
| Ċ                                             | <b>&amp; splashtop</b> personal | 0     |             |  |  |
|                                               | yComputer                       | G     | ── アンテナのマーク |  |  |
|                                               |                                 |       |             |  |  |

#### ○2-5-3:解像度の設定とリモート操作の開始

必要に応じて画面の解像度を設定します。解像度は特別な理由のない限り、操作する側のPCの解 像度に合わせます。まず、画面右のアイコンをクリックします。

| Nurpurjiro@yaho | oo.co.jp - Splashtop Personal | - 🗆 X |         |
|-----------------|-------------------------------|-------|---------|
| C               | 💦 splashtop personal          | 0     |         |
|                 | MyComputer                    | Ľ≮-   | ここをクリック |
|                 |                               |       |         |

#### 現在の解像度設定が表示されますので、解像度の右をクリックします。

| purpurjiro@ya | ihoo.co.jp - Splashtop Personal        | — | ×        |           |
|---------------|----------------------------------------|---|----------|-----------|
| C             | 💦 splashtop personal                   |   | <b>Q</b> |           |
|               | MyComputer<br>解像度 リモートコンピューターのネイティブ解像度 | k | ×        | ー ここをクリック |
|               |                                        |   |          |           |
|               |                                        |   |          |           |

解像度を選びます。「リモートコンピューターのネイティブ解像度」は、操作される側のPCの解像度に合わせます。操作側とされる側が同じであればこれを選んでも問題ないですが、通常は「ローカルコンピューターに合わせる」を選んだ方が利用しやすいです。

| C  |            | 💦 splashtop personal                        |   | - |
|----|------------|---------------------------------------------|---|---|
|    | MyComputer |                                             |   |   |
| 23 | 解像度        | リモートコンピューターのネイティブ解像度                        | ~ | × |
|    | J          | 800x600<br>1024x768<br>リモートコンピューターのネイティブ解像度 |   |   |
|    |            | ローカルコンピューターに合わせる                            |   |   |

#### 選択したら、右の×をクリックします(設定した内容は記憶されます)。

| 💦 purpurjiro@ya | hoo.co.jp - Splashtoj    | p Personal           | _ | ×   |         |
|-----------------|--------------------------|----------------------|---|-----|---------|
| C               |                          | À splashtop personal |   | 0   |         |
|                 | <b>MyComputer</b><br>解像度 | ローカルコンピューターに合わせる     | ~ | ×<- | ここをクリック |
|                 |                          |                      |   |     |         |

#### 接続先のPCのバーをクリックします。

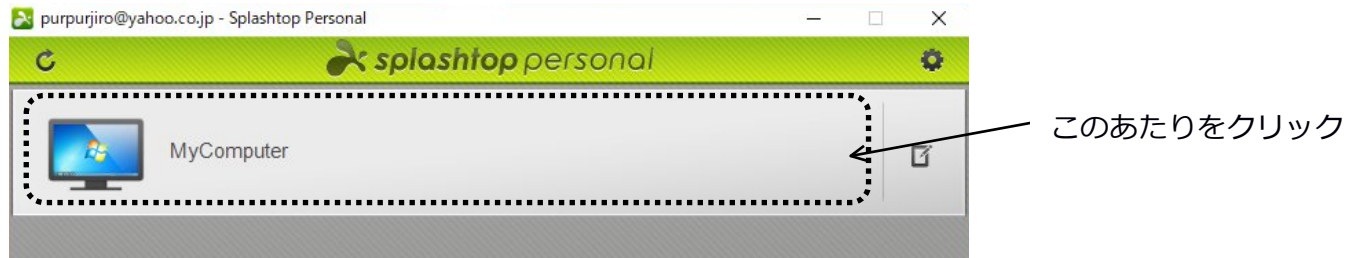

#### 接続ボタンが表示されますので、クリックします。

| 💦 purpurjiro@ya | hoo.co.jp - Splashtop Personal | – 🗆 X |            |
|-----------------|--------------------------------|-------|------------|
| C               | À splashtop personal           | 0     |            |
|                 | MyComputer                     | 接続    | ── ここをクリック |
|                 |                                |       |            |

これで接続が開始されます。

### ○2-5-4:リモート画面の操作方法

正常に接続が行われると、Streamerを入れたPCの画面が表示されます。 この画面で普通のPCと同じように操作できます。回線が十分に早ければ、遠くにあるPCをリモー トで操作しているのではなく、あたかも事務所で操作しているのと同じ感覚で利用できるでしょ う。ここで画面上部中央のボタンを押すと、各種の設定と操作ができます。

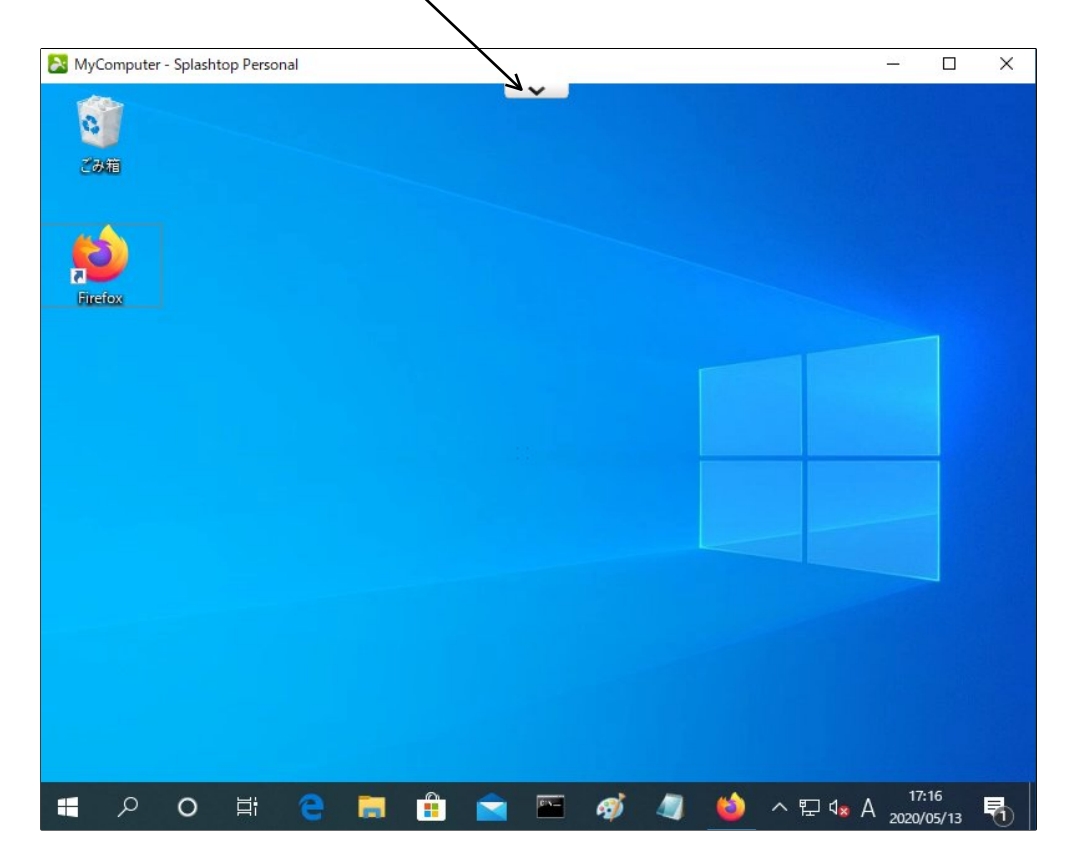

#### ボタンを押すと、次のような画面が出ます。

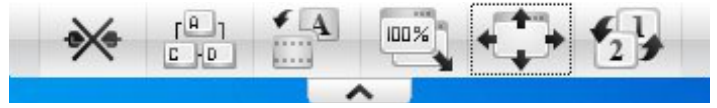

左から、

「接続切断」

画面を全画面表示にします。

「Ctrl + Alt + Del」

Ctrl + Alt + Delの信号を送ります。

「スムーズ・シャープ」

画面のスムーズ、シャープの切替を行います

「縮小サイズ・元のサイズ」

サイズを縮小、元のサイズに戻す機能です。

「全画面表示」

全画面表示に切り替えます。

「画面切り替え」

Streamer側のPCが2画面になっている場合、画面を切り替える機能です。

このボタン以外は通常のWindowsを操作するのと何ら代わりはありません。ただしネットが遅ければ反応が遅くなる店は念頭に置いてご利用下さい。

## ◎2-6:上手く接続できない場合

上手く接続できない場合は、以下の点を確認して下さい。

1: SplashtopのStreamerを入れた側を、Personal Appを入れた側で操作します。逆になっていないか確認して下さい。

2:事務所にあるPCを自宅から操作する場合は、事務所にあるWaffle CellにVPN接続を行なう必要があります。まずはVPN接続が行われているかを確認して下さい。

# 3:Windows以外からの接続方法

Windows以外のクライアントでSplashtopを利用する場合について説明します。

# ◎3-1:Androidでのリモート操作

AndoroidからWindowsPCをリモート操作する場合の説明です。 前提として操作される側のWindowsPCにSplashtop Streamerをインストールしておく必要があ ります。方法は、「©2-2:Splashtop Streamerのインストール」を参照して下さい

## ○3-1-1:VPN接続

まずはAndroid端末をVPN接続できるように設定します。 https://docs2.waffleinfo.com/v2deb\_manual-vpn\_o.pdf の7ページ「◎Andoroidの接続」をご覧ください。

注意点としては、WaffleCellと同じLAN内からはVPN接続が出来ませんので、VPN接続の設定は 自宅や携帯のテザリングなどを使って行ってください。

## ○3-1-2:インストールと認証

Andoroid機でGooglePlayからSplashtop Personal - Remote Desktopをインストールします。

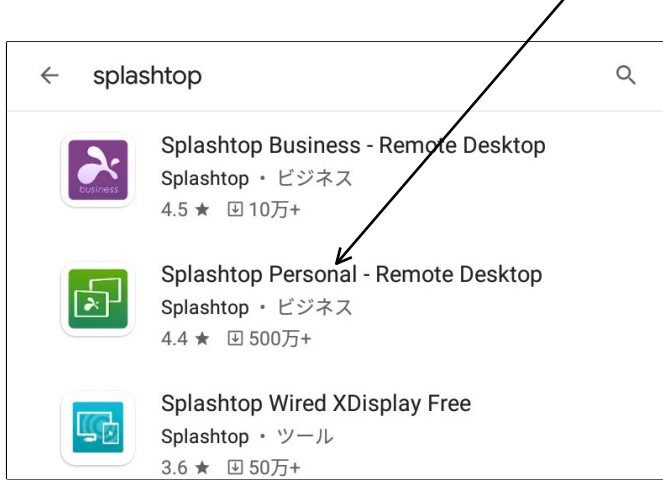

splashtopで検索すると類似するものが複数表示されますので、間違わないようにしましょう。

インストールしたら起動します。

起動すると、左の画面になりますので、「既にSplashtop アカウントを持っています」をクリック、右の画面が表示されますので、登録したメールアドレスとパスワードを入力し、ログインボタンを押します。

| Splashtop アカウントの作成 |                                 |               | Splashtop    | アカウントを入力                                         |
|--------------------|---------------------------------|---------------|--------------|--------------------------------------------------|
| メールアドレス            | example@example.com             | メールア          | ドレス exa      | ample@example.com                                |
| パスワード              | <u>パスワード</u><br><b>6 文字以上</b>   | パスワー          | ۴ <u>۱</u> ۲ | スワード                                             |
| パスワードの確認           | パスワード<br>アカウントの作成               | ☑ ログ-<br>Sola | インしたままにす     | ログイン<br>する <u>パスワードを忘れた場合</u><br>S使いですか?アカウントの作成 |
| 既に                 | <u>こ Splashtop アカウントを持っています</u> | <u>- 2018</u> |              | <u> </u>                                         |
|                    |                                 |               |              |                                                  |
|                    |                                 |               |              |                                                  |

※ここで入れるメールアドレスとパスワードは「◎2-2:Splashtop Streamerのインストール」で 設定したものになります。

次のように認証を要求されます。表示されているメールアドレス宛に認証メールが届きますの で、開いて認証を行なって下さい。(「〇2-5-2:起動と認証」も必要に応じて参照して下さい)

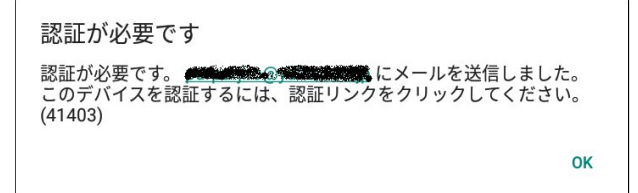

認証を行ったあと、OKを押しログイン画面に戻って再びログインボタンを押します。 次の画面が表示されますので、開始を押して下さい。

| コンピューターにSplashtop Streamerをイン<br>ストールしてください                    |  |  |  |  |  |
|----------------------------------------------------------------|--|--|--|--|--|
| www.splashtop.com                                              |  |  |  |  |  |
| 1. www.splashtop.comからコンピューターにSplashtop<br>Streamerをダウンロードします  |  |  |  |  |  |
| 2. Splashtop Streamerをコンピューターにインストールして<br>Splashtopアカウントを入力します |  |  |  |  |  |
| 開始                                                             |  |  |  |  |  |

この画面が出たら成功です(MyComputerの部分は機械によって違ってきます)。

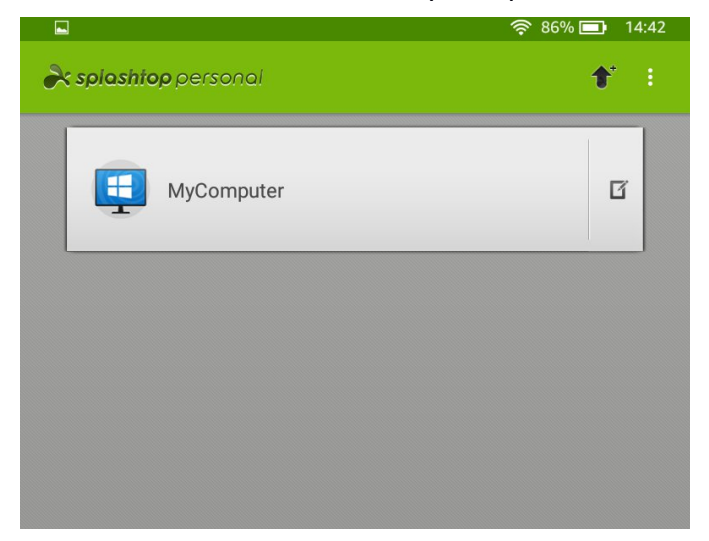

もしモニターの図にアンテナのマークがついている場合は、操作される側のPCと操作する側の PCが、同じLAN内にない場合です。このままでは操作できませんので、VPN接続を行なって下さい。

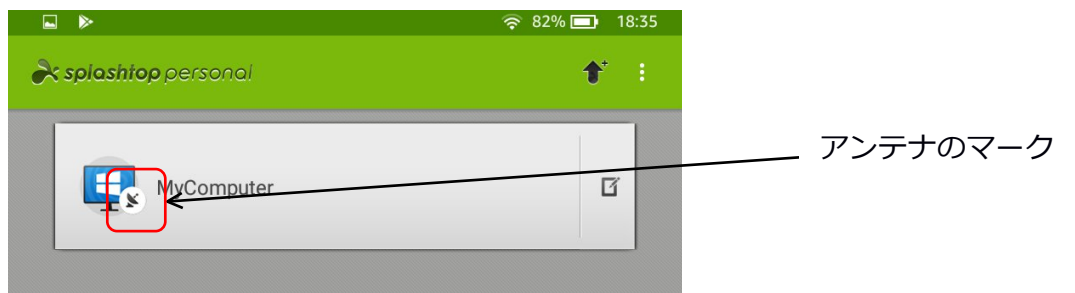

#### ○3-1-3:解像度の設定とリモート操作の開始

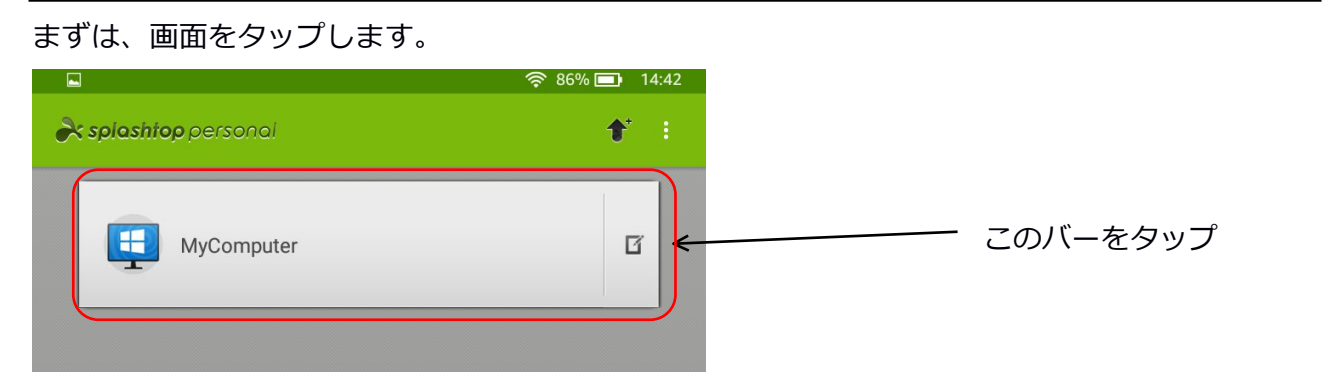

タップすると次のような画面になります。ここの画面で、必要に応じて画面の解像度を設定します。解像度は操作する側のAndroid側の解像度に合わせるのが基本ですが、Android側の画面の大きさも考慮して何度か試行錯誤しつつ一番作業しやすい解像度を選んで下さい。

解像度の表示をタップします。

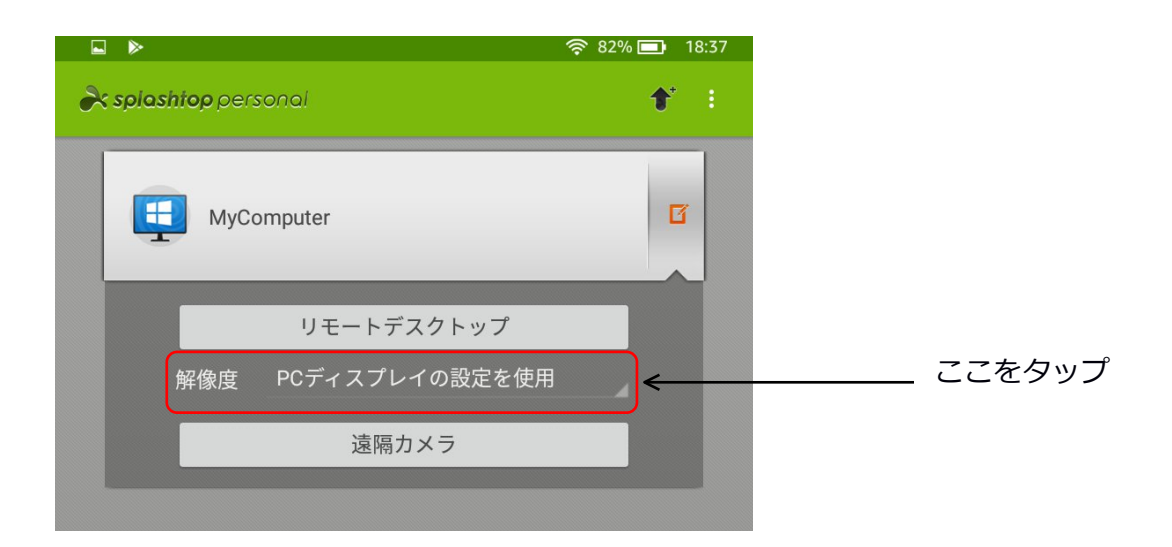

解像度を選ぶ画面になりますので、設定したい解像度を選びます。

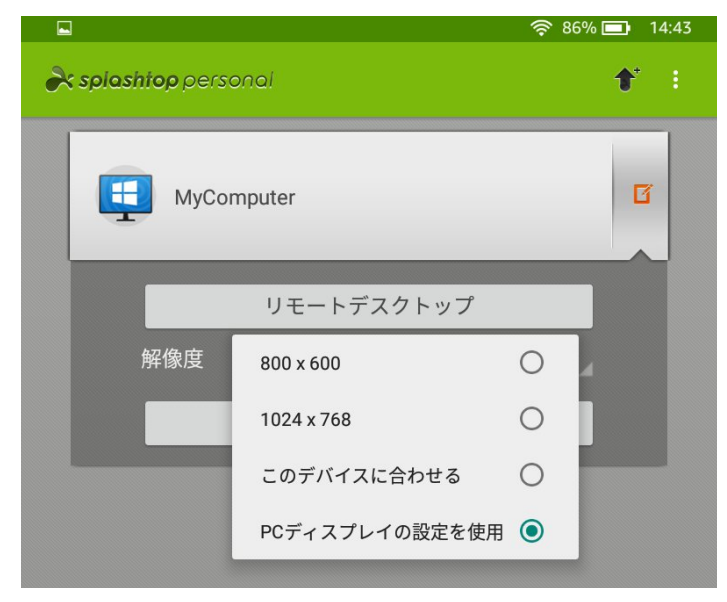

選択した解像度が表示されます。ここで「リモートデスクトップ」をタップすると、その解像度 で画面が開きます。

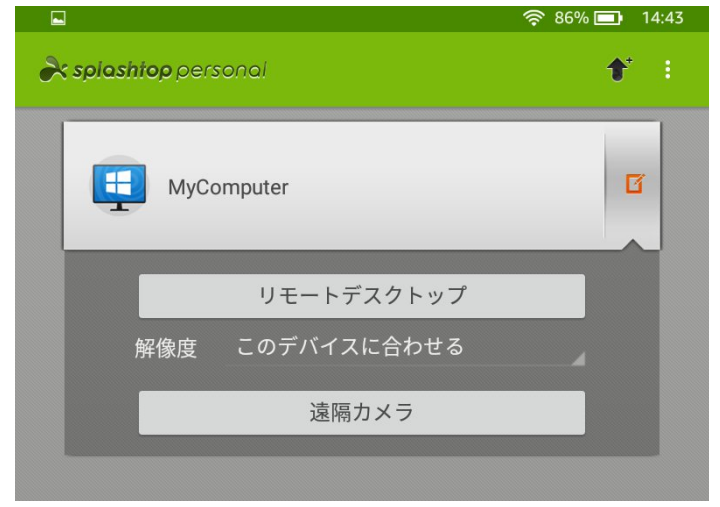

画面が開くと最初はヒントが表示されます。左下の「毎回ヒントを表示する」のチェックを外す と次回から表示しなくなります。

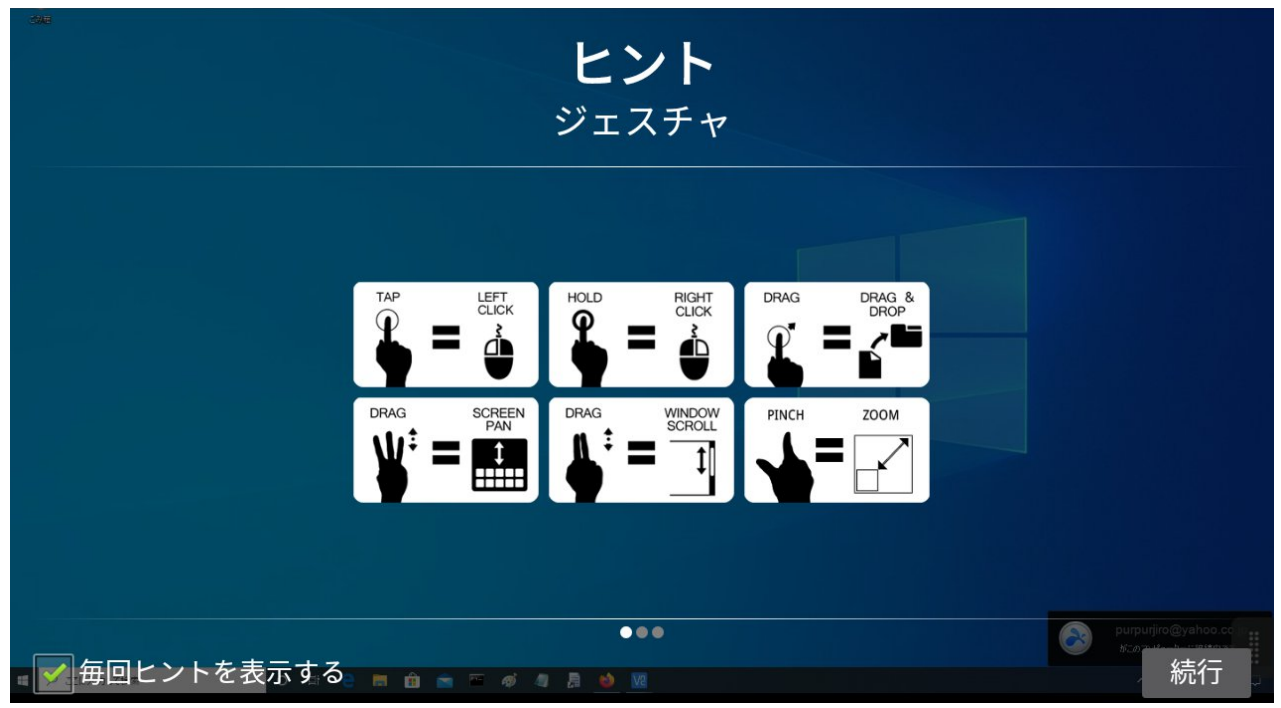

操作される側のWindowsの画面が表示されます。

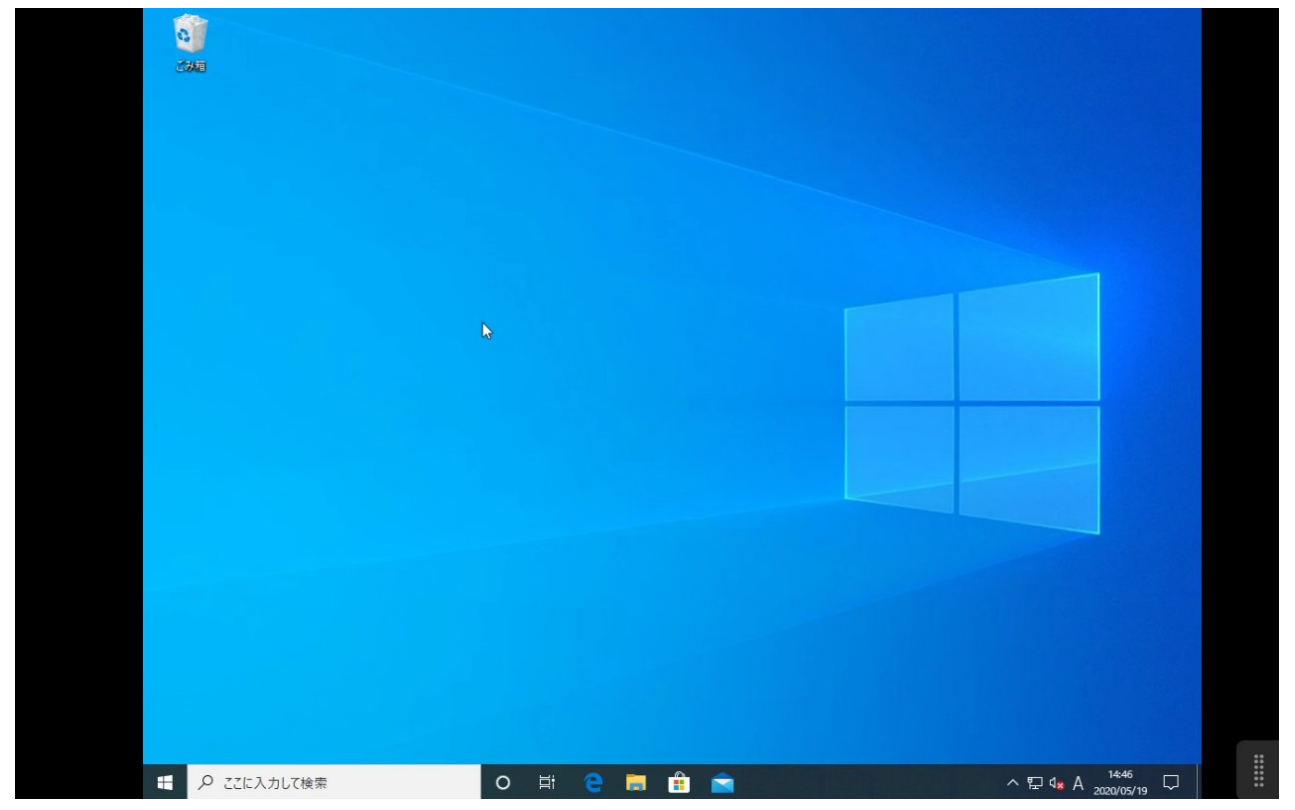

#### ○3-1-4:リモート画面の操作方法

マウスは画面にタッチして移動させます。タップで左クリック、ホールドで右クリックとして動作します。

また、画面右下のマークをタップすると、操作用のメニューとキーボードを表示するメニューが 表示されます。

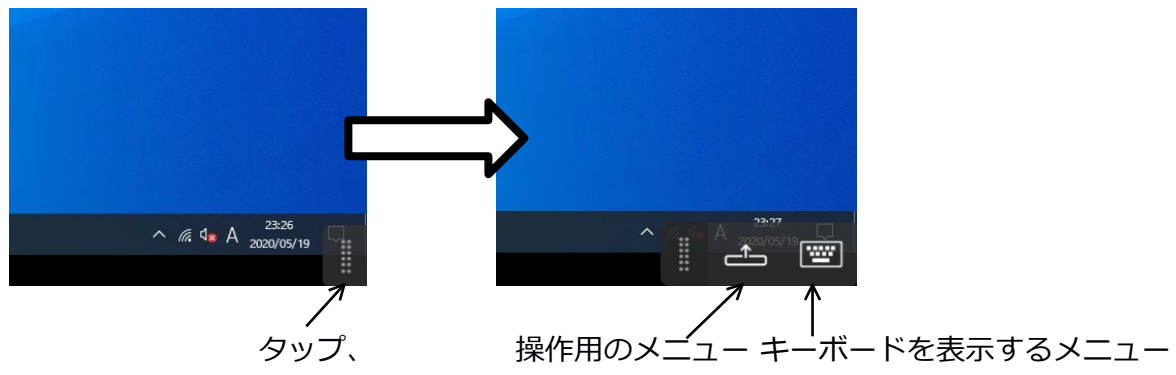

操作用のメニューをタップすると、次のようなボタンが表示されます。

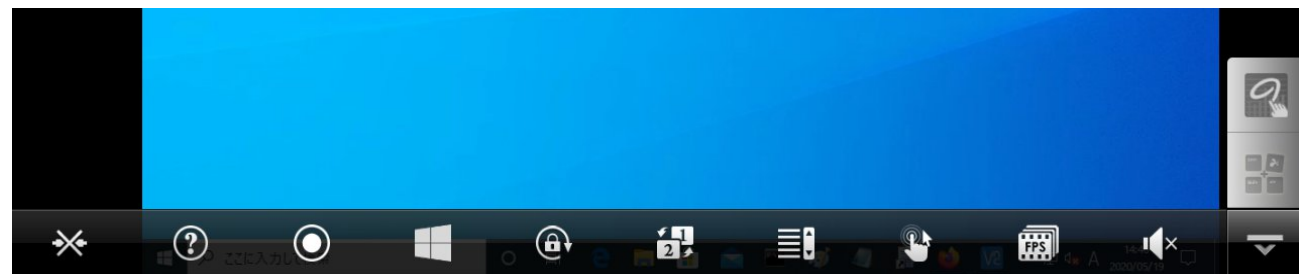

左から「セッションの切断」「ヒント」「録画」「Windowsのマーク」「回転ロック」「画面の切替」「ホイール」「モード切替」「画面書き換え設定」「ミュート」となります。

- セッションの切断 : ホスト への接続を切断する
- ヒント : ジェスチャーなど Splashtop の操作方法を確認できる
- 録画 : 接続している ホスト の デスクトップ を録画する
- Windows のマーク : クリックしても何も起こらない(動作内容不明)
- 回転ロック : Android デバイス の自動回転をロック
- 画面切り替え : 接続先のPCがデュアルディスプレイの場合に表示モニタを切り替える
- ホイール : 画面右に画面をスクロールするホイールが表示される
- モード切替:画面操作の引き換えを行う
- 画面書き換え設定: : 画面の書き換え頻度を設定する
- ミュート : 音声ミュートの切り替えを行う

## ◎3-2:iPadでのリモート操作

iPadからWindowsPCをリモート操作する場合の説明です。

前提として操作される側のWindowsPCにSplashtop Streamerをインストールしておく必要があります。方法は、「◎2-2:Splashtop Streamerのインストール」を参照して下さい

## ○3-2-1:VPN接続

まずはiPadをVPN接続できるように設定します。 https://docs2.waffleinfo.com/v2deb\_manual-vpn\_o.pdf の11ページ「◎iPhone iPadでの接続」をご覧ください。

注意点としては、WaffleCellと同じLAN内からはVPN接続が出来ませんので、VPN接続の設定は 自宅や携帯のテザリングなどを使って行ってください。

## ○3-2-2:インストールと認証

App StoreからSplashtop Personalをインストールします。

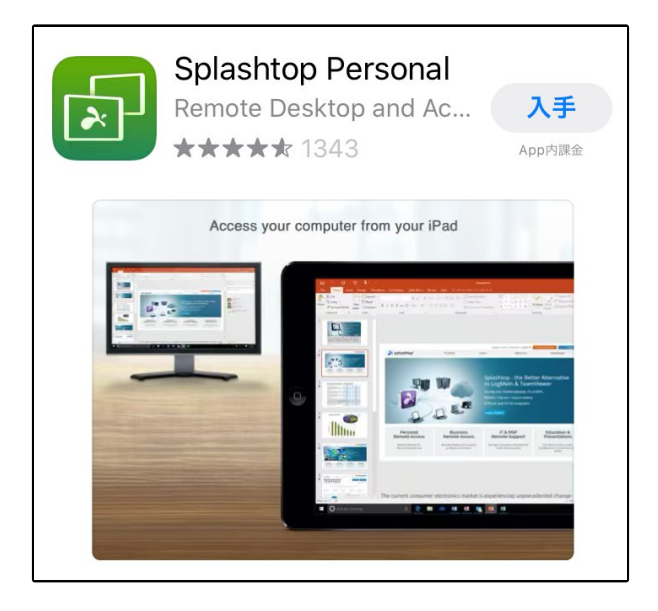

Splashtopで検索すると類似するものが複数表示されますので、間違わないようにしましょう。 インストールしたら起動します。

起動すると、次のような画面になりますので、「既にSplashtop アカウントを持っています」を クリックします。

| <b>ersc</b>                  | <b>op</b><br>onal     |         |
|------------------------------|-----------------------|---------|
| 電子メール                        | e                     |         |
| パスワード                        | 6 文字以上                |         |
| パスワード<br>パスワードを確認            |                       | ここをクリック |
| パスワード                        |                       |         |
| アカウントの作成<br>既に Sc            | plashtop アカウントを持っています |         |
| <br>クローズド型ネットワークでの Splashtor | 」使用を希望 ▶              |         |

次の画面が表示されますので、登録したメールアドレスとパスワードを入力し、ログインボタン を押します。

| 2                   | ersonal                          |  |  |  |  |
|---------------------|----------------------------------|--|--|--|--|
|                     |                                  |  |  |  |  |
| 電子メール               | Q                                |  |  |  |  |
| example@example.com |                                  |  |  |  |  |
| パスワード               |                                  |  |  |  |  |
| パスワード               |                                  |  |  |  |  |
|                     |                                  |  |  |  |  |
| ☑ ログイン状態を保持する       |                                  |  |  |  |  |
|                     |                                  |  |  |  |  |
| <u>クローズド型ネ</u>      | <u>ットワークでの Splashtop 使用を希望</u> ▶ |  |  |  |  |

※ここで入れるメールアドレスとパスワードは「◎2-2:Splashtop Streamerのインストール」で 設定したものになります。

次のように認証を要求されます。表示されているメールアドレス宛に認証メールが届きますの で、開いて認証を行なって下さい。(「〇2-5-2:起動と認証」も必要に応じて参照して下さい)

|      | 認証か | が必  | 要で   | す     |   |
|------|-----|-----|------|-------|---|
|      | 認証が | 「必要 | です。  |       |   |
|      | @   |     |      | にメールを | Ē |
| 送信しま | した。 | 20. | )デバ  | イスを認証 | E |
| するには | 、認証 | Eリン | クを   | クリックし |   |
| 7    | くださ | い。  | (414 | 03)   |   |
|      |     |     |      |       |   |
|      |     |     |      |       |   |
|      |     | OK  |      |       |   |

認証を行ったあと、OKを押しログイン画面に戻って再びログインボタンを押します。

「Splashtopの品質向上にご協力ください」というダイアログが表示される場合がありますが、「いいえ」「はい」のどちらを選んでも動作に影響はありません、ダイアログの説明を読み 選択して下さい。

次の画面が表示されます。

| 12:32 5月23日(土)<br><b>(</b> | 🔉 splashtop personal | ⊂ <b>_ </b> ۹۶% <b>ح</b><br>{رُکْ |
|----------------------------|----------------------|-----------------------------------|
| <b></b>                    | MyComputer           | <u>°</u>                          |
|                            |                      |                                   |

この画面が出たら成功です(MyComputerの部分は機械によって違ってきます)。

なお、「"Splashtop"がBluetoothの使用を求めています」というメッセージが出る場合がありま す。一応「許可しない」を選んでください。もし後でBluetoothで接続しているキーボードなどが 使えない場合は「設定」>「プライバシー」>「Bluetooth」で選択を変更して下さい。

また次図のように、PCのマークがグレーになっている場合は、操作される側のPCの電源が入っていません。PCの電源を入れてください。

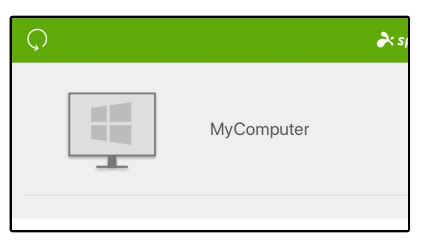

## ○3-2-3:解像度の設定とリモート操作の開始

まずは、画面右をタップします。

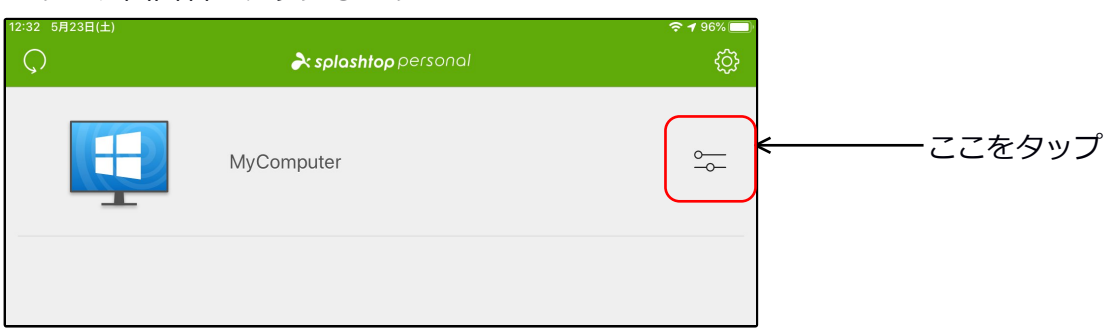

タップすると次のような画面になります。ここの画面で、必要に応じて画面の解像度を設定しま す。解像度は操作する側のipad側の解像度に合わせるのが基本ですが、iPad側の画面の大きさも 考慮して何度か試行錯誤しつつ一番作業しやすい解像度を選んで下さい。 解像度の表示をタップします。

|   | MyComputer   |            |                                |
|---|--------------|------------|--------------------------------|
| Ģ | 〕 解像度        | ネイティブ解像度 床 |                                |
| 2 | く 認証を削除      |            |                                |
| Ĺ | ] コンピューターを削除 |            | <u> く</u><br><i> ここを</i> り い プ |
|   |              |            | ここをダッノ                         |
|   | ウェイク         |            |                                |
|   |              |            |                                |

解像度を選ぶ画面になりますので、設定したい解像度をタップします。

| MyComputer                                         |
|----------------------------------------------------|
| 800 x 600                                          |
| <ul> <li>1024 x 766</li> <li>✓ ネイティブ解像度</li> </ul> |
| 合わせる                                               |
| ウェイク                                               |

選択した解像度が表示されます。

画面の上半分のグレーの部分をタップすると元の画面に戻ります。

|   | MyComputer   |            |         |
|---|--------------|------------|---------|
| Ę |              | ネイティブ解像度 > | ここをタップで |
| ٤ | こ 認証を削除      |            | 元の画面に戻る |
| ť | ] コンピューターを削除 |            |         |
|   |              |            |         |
|   | ウェイク         |            |         |
|   |              |            |         |

元の画面で、バーををタップすると、その解像度で画面が開きます。

| ېنې<br>چې |        |
|-----------|--------|
|           | ここをタップ |
|           | ¢      |

クリックするとヒントを表示する画面になりますが、もし次のような画面になった場合は、操作 される側のPCと操作する側のPCが、同じLAN内にない場合です。このままでは操作できませんの で、VPN接続を行なって下さい。

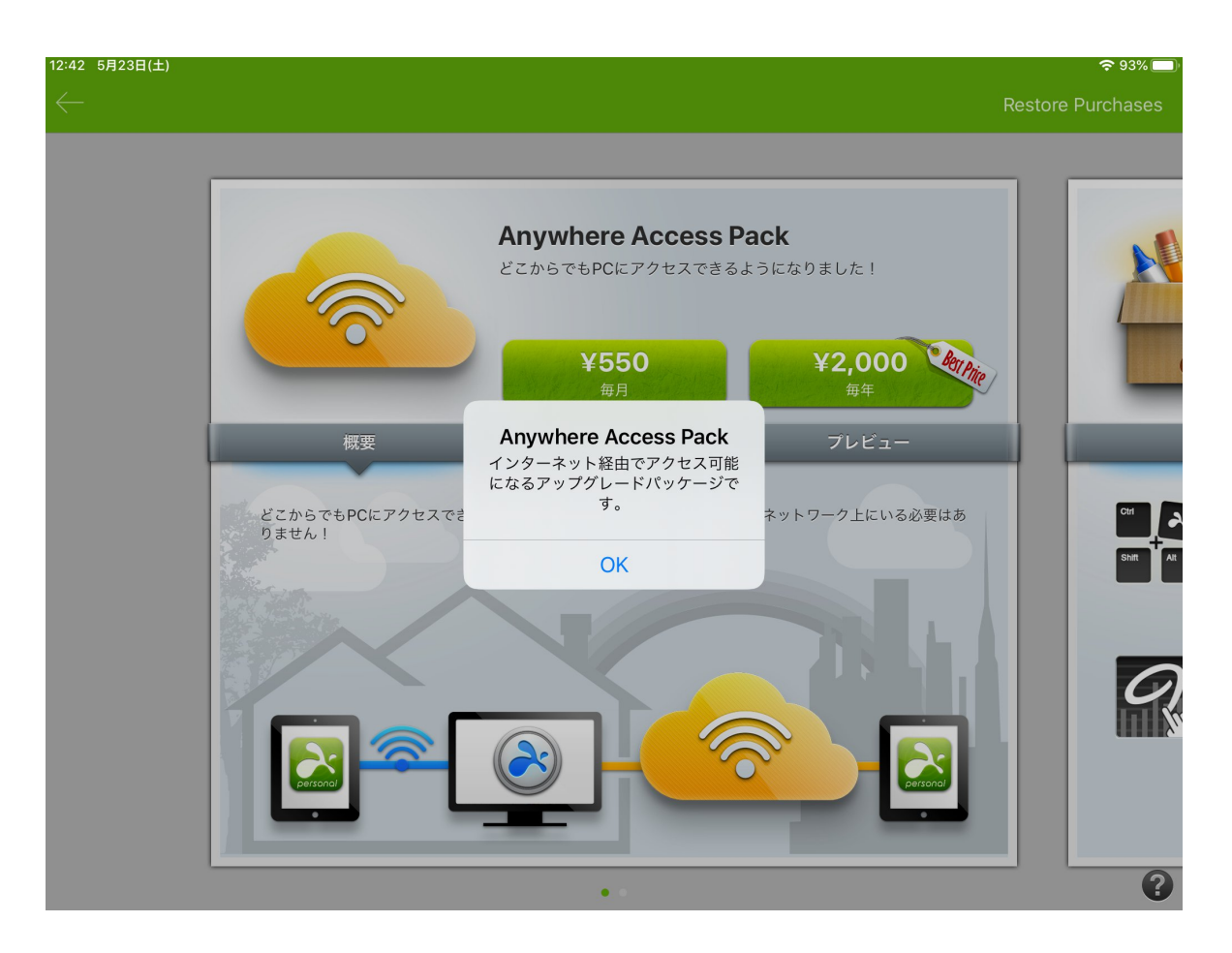

正常に画面が開くと、最初はヒントが表示されます。下の「ヒントを表示」のチェックを外すと 次回から表示しなくなります。

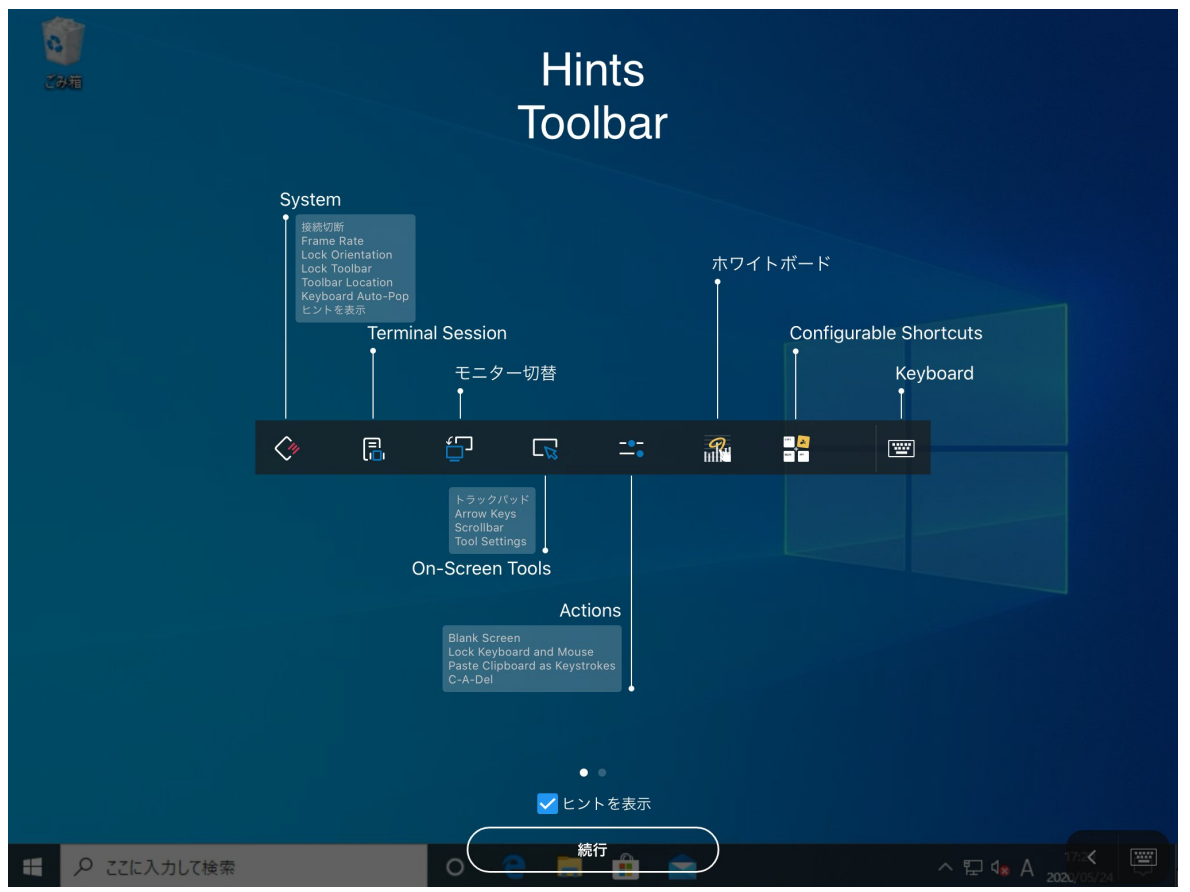

続行をクリックすると、操作される側のWindowsの画面が表示されます。

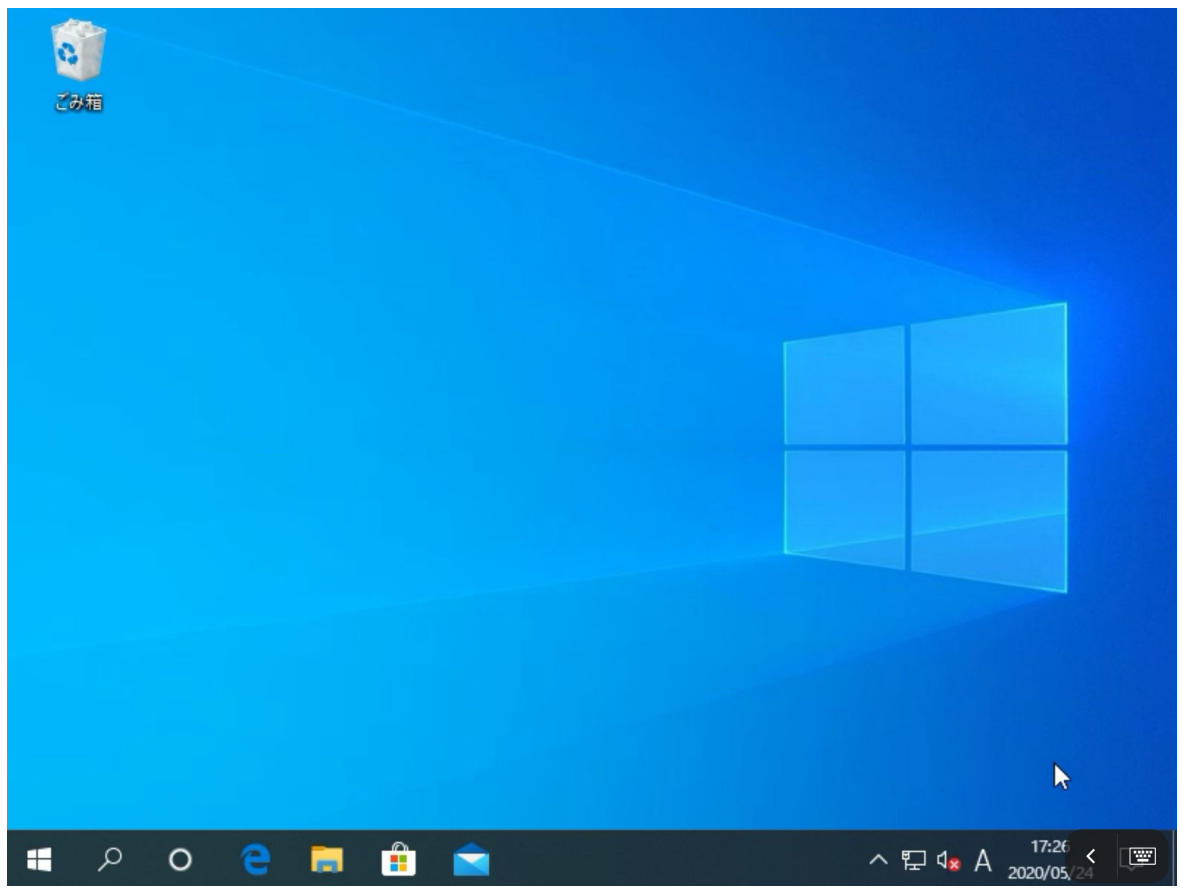

#### ○3-2-4:リモート画面の操作方法

マウスは画面にタッチして移動させます。タップで左クリック、ホールドして離すと右クリックとして動作します。

また、画面右下に操作用のメニューとキーボードを表示するボタンが表示されます。

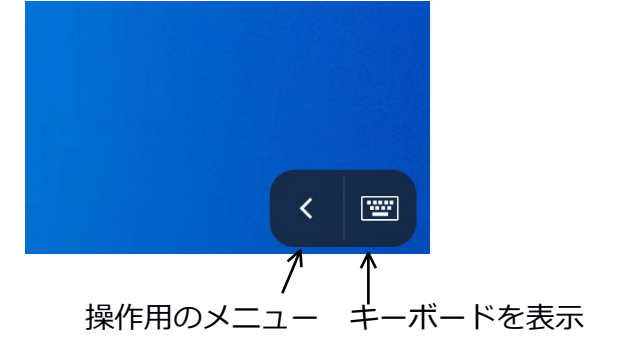

操作用のメニューをタップすると、次のようなボタンが表示されます。

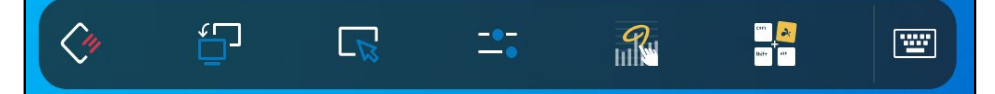

iPad用のSplashtopのメニューは豊富な機能が用意されていますので、いろいろと試してください。なお左から5番目と6番目は有料版の購入画面の案内を表示する機能ですので、実質は左の4つが各種設定や機能のメニューになります。

一つだけ説明すると一番左のボタンはリモート操作を終了するボタンになります。タップして表 示されるメニューから「接続切断」をタップすれば接続が切断されます。

| ⊑x ∄       | 接続切断              |     |     |     |   |       |   |
|------------|-------------------|-----|-----|-----|---|-------|---|
| FPS        | Frame Rate        |     | 高   |     |   |       |   |
| ا <b>آ</b> | Lock Orientation  |     |     |     |   |       |   |
|            | Lock Toolbar      |     |     |     |   |       |   |
| -<br>      | Toolbar Location  | Bot | tom |     |   |       |   |
| ê I        | Keyboard Auto-Pop |     |     |     |   |       |   |
| ?          | ヒントを表示            |     |     |     |   |       |   |
|            | ¢                 | ť.  |     | -:: | R | Crr A | w |